## **Generation 4 Command Center TCM Calibration**

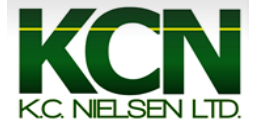

1. Press the "ISOBUS VT" shortcut button on the on the buttom of the screen.

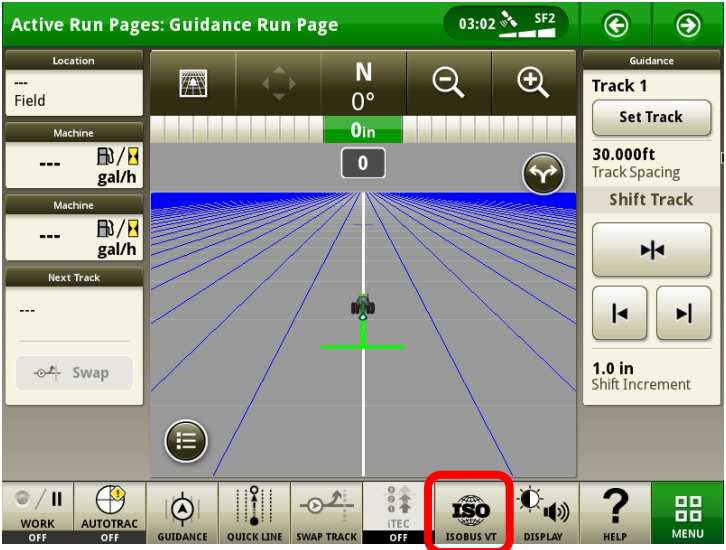

2. Press the "Setup" tab on the top of the monitor.

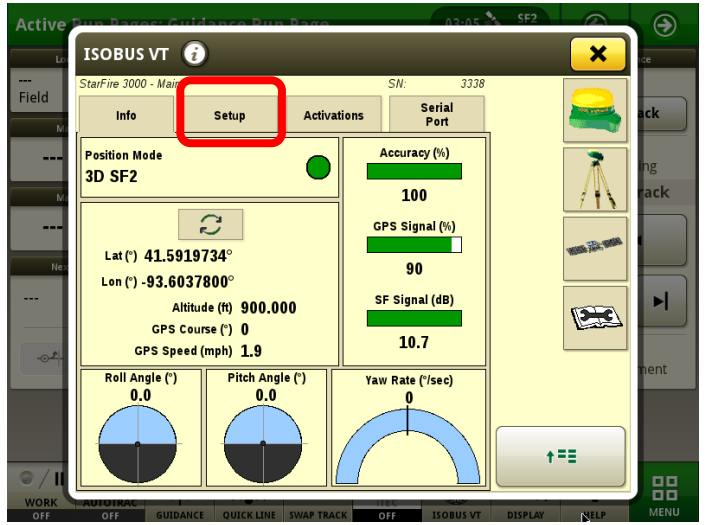

3. Press the "CAL" button on the buttom of the monitor.

| Active    | Pun Dages: Guidance Pun                              | Baga 03-05 5               | SF2               | $\mathbf{\Theta}$ |
|-----------|------------------------------------------------------|----------------------------|-------------------|-------------------|
| Lo        | ISOBUS VT 👔                                          |                            | × )               | ıce               |
| <br>Field | StarFire 3000 - Main                                 | SN: 3338                   |                   |                   |
| Ma        | Info Setup                                           | Activations Serial Port    |                   | ack               |
| <br>Me    | StarFire<br>Correction Mode<br>SF2                   | Enable Optimize<br>Shading | Â                 | ing<br>rack       |
| Nex       | Default Correction freq   V 1545.5450                | Hours On After Shutdown    | water life to the |                   |
|           | Mount Direction<br>Forward                           | 3D TCM                     |                   | M                 |
|           | Fore/Aft (in)<br>2949660:<br>Height (in)<br>2949660: | Off<br>CAL                 |                   | hent              |
| ◎/Ⅱ       |                                                      | Last constantion.          |                   | 88                |
| OFF       | AUTOTRAC GUIDANCE OUICK LINE                         | SWAP TRACK OFF ISOBUS VT   | DISPLAY HELP      | MENU              |

4. Position the vehicle on a flat surface and come to a complete stop. Make sure to have a reference line to ensure vehicle remains in the same spot after turning around. Press the "Forward Arrow."

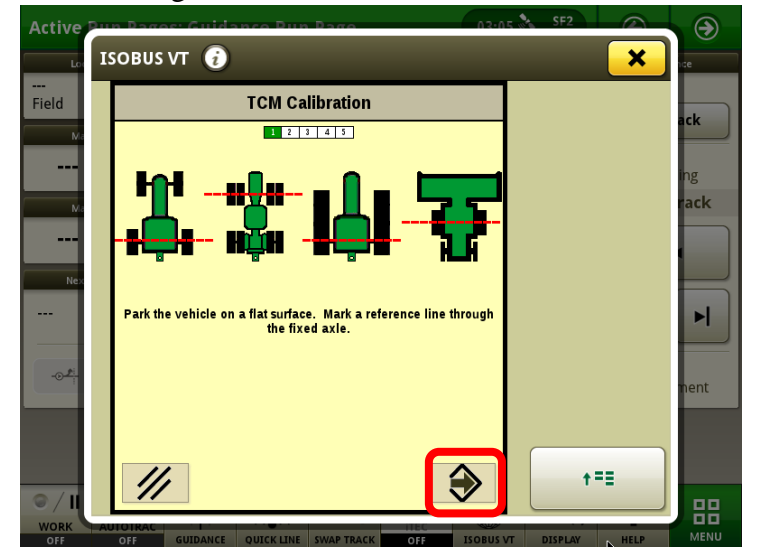

## 5. Calibrating.

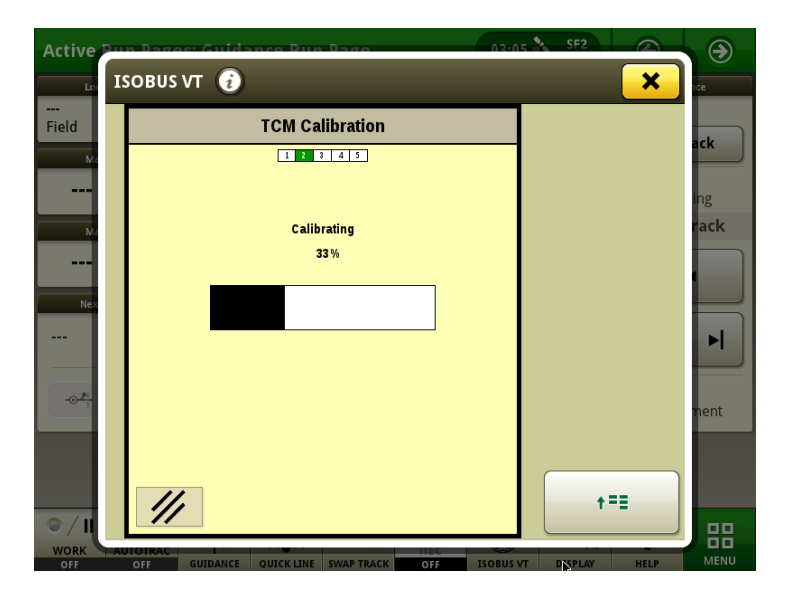

6. Press the "Forward Arrow" after the vehicle has been turned around (180 degrees) and parked back in the same position.

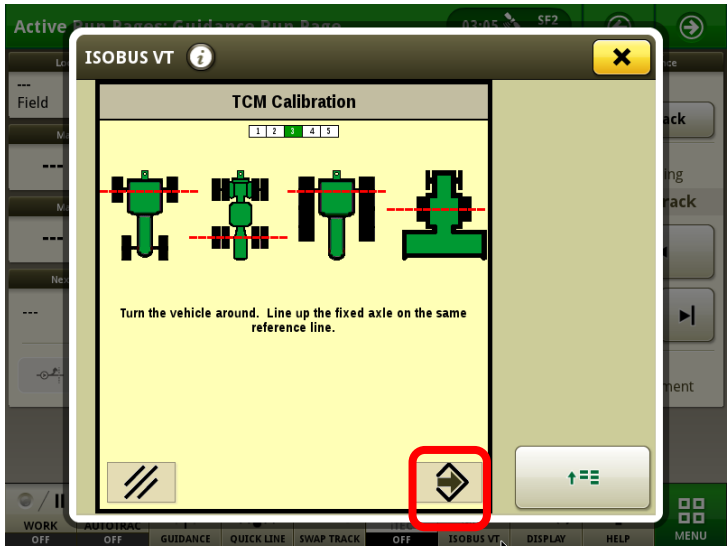

## 7. Calibrating.

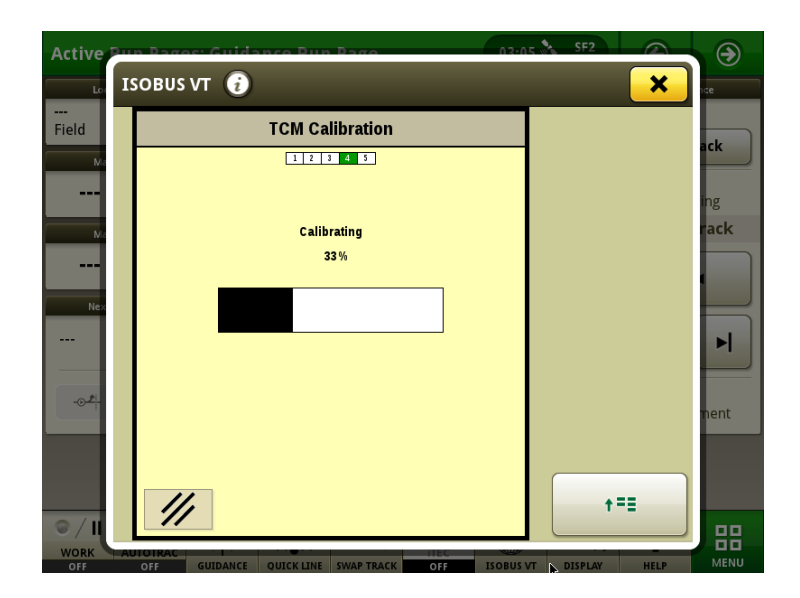

8. Calibration successful. Press the "Forward Arrow" to accept the calibration.

| Active       | Bun Pages: Guidance Dun Page   | 03-05 SF2             |           |
|--------------|--------------------------------|-----------------------|-----------|
| Lo           | ISOBUS VT 🥡                    |                       |           |
| <br>Field    | TCM Calibration                |                       | ack       |
| Ma           | 1 2 3 4 5                      |                       | ack       |
|              | Machine TCM Calibration:       |                       | ing       |
| M            | Succession                     |                       | rack      |
|              |                                |                       |           |
| Nex          |                                |                       | E         |
|              |                                |                       |           |
| - <u>0</u> # |                                |                       |           |
|              |                                |                       | nent      |
|              |                                |                       |           |
| - /·         |                                |                       | •         |
|              |                                |                       |           |
| OFF          | AUTOTRAC OUICK LINE SWAP TRACK | OFF ISOBUS VT DISPLAY | HELP MENU |

9. Press the "Yellow X" to go back to the run screen.

| Active    | Bun Pages: Guidance Bun              | Page 03:05 *                 | SF2                     | •           |
|-----------|--------------------------------------|------------------------------|-------------------------|-------------|
| Lo        | ISOBUS VT 🥡                          |                              | ×                       | ice         |
| <br>Field | StarFire 3000 - Main                 | SN: 3338                     |                         | /           |
| Field     | Info Setup                           | Activations Serial Port      |                         | ack         |
| <br>Ma    | StarFire<br>Correction Mode          | Enable Optimize<br>Shading   | $\overline{\mathbb{A}}$ | ing<br>rack |
| Nex       | Default Correction freq<br>1545.5450 | Hours On After Shutdown      | WHERE FOR MENT          |             |
| <u>ia</u> | Forward                              | 3D TCM<br>On<br>Off          | (2tc)                   | ment        |
| © / II    | Height (in)<br>29496605              | Last Calibration:<br>Machine |                         |             |
| WORK      | AUTOTRAC                             | SWAP TRACK OFF ISOBUS VT     | DISPLAY HELP            | MENU        |